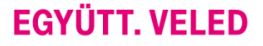

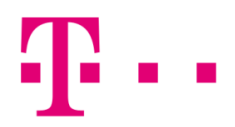

## CSATLAKOZÁSI IKON LÉTREHOZÁSA

#### WINDOWS 7 OPERÁCIÓS RENDSZERBEN

Elsőként lépj a "Start" menübe, majd azon belül a Vezérlőpultba.

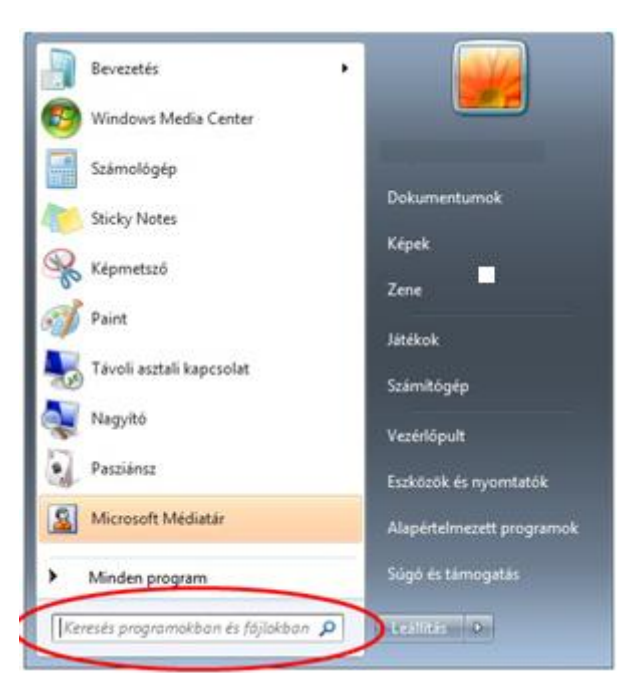

Kategória nézetben válaszd ki a **"Hálózat és Internet"** menüpontot, ezen belül pedig kattints a **"Hálózati és megosztási** központ" felirat.

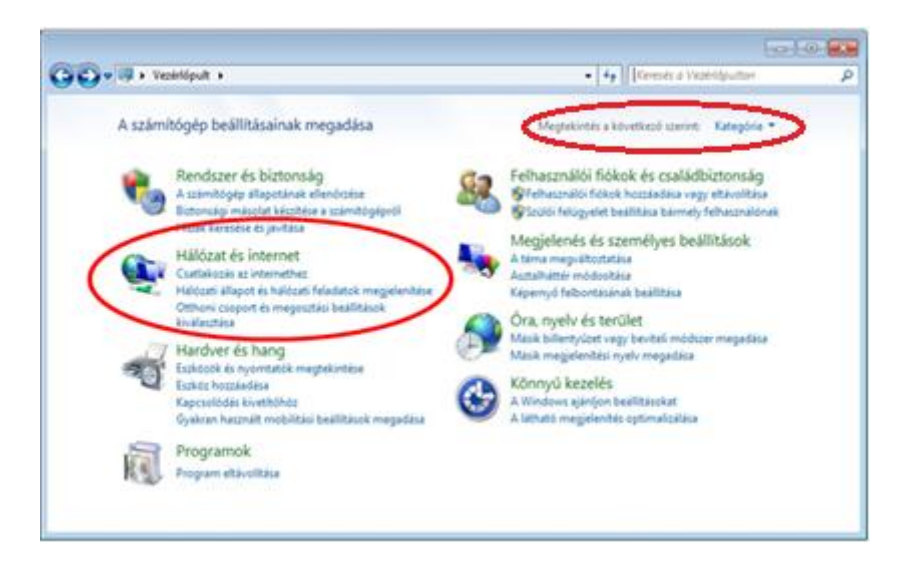

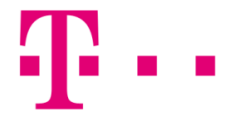

Amennyiben Nagy vagy kis ikonok nézetre van állítva a vezérlőpult, akkor azonnal megjelenik a "Hálózati és megosztási központ".

| Vezérlőpult + Mino                         | den vezérlőpultelem 🔸           | ✓ 4→ Keresés a Vezér Itan                     |  |
|--------------------------------------------|---------------------------------|-----------------------------------------------|--|
| A számítógép beállításainak n              | negadása                        | Megtekintés a következő szerint: Kis ikonok 👻 |  |
| Alapértelmezett programok Beszédfelismerés | Asztali minialkalmazások        | Automatikus lejátszás<br>Bevezetés            |  |
| Billentyúzet                               | RitLocker meghajtótitkosítás    | Biztonsági mentés és visszaállítás            |  |
| 🕾 Dátum és idő                             | ♂ Egér                          | Energiagazdálkodási lehetőségek               |  |
| 🚍 Értesítési terület ikonjai               | Eszközkezelő                    | Restantie Estaback és nyomtatók               |  |
| 🔀 Felhasználói fiókok                      | Pelügyeleti eszközök            | Hálózati és megosztási központ                |  |
| Hang                                       | Helyreallitás                   | In Hibselbaritás                              |  |
| 🧱 Hitelesítő adatok kezelője               | 🔓 Indexelési beállítások        | 🐑 Internetbeállítások                         |  |
| Képernyő                                   | S Kezeléstechnikai központ      | 🕼 Mappa beállításai                           |  |
| Müveletközpont                             | NVIDIA Vezérlőpult              | n otthoni csoport                             |  |
| Parental Controls                          | Programok és szolgáltatások     | RemoteApp- és asztali kapcsolatok             |  |
| Rendszer                                   | 🛒 Személyre szabás              | 🔽 Színkezelés                                 |  |
| Szinkronizáló központ                      | 🛄 Tálca és Start menü           | Tartózkodásihely- és egyéb érzékelők          |  |
| 🛅 Telefon és modem                         | Teljesítményadatok és -eszközök | 🔗 Terület és nyelv                            |  |
| 📑 Windows CardSpace                        | Mill Windows Defender           | Windows Mobilközpont                          |  |
| P Windows tüzfal                           | Windows Update                  |                                               |  |

Itt válaszd ki az "Új kapcsolat vagy hálózat beállítása" menüpontot.

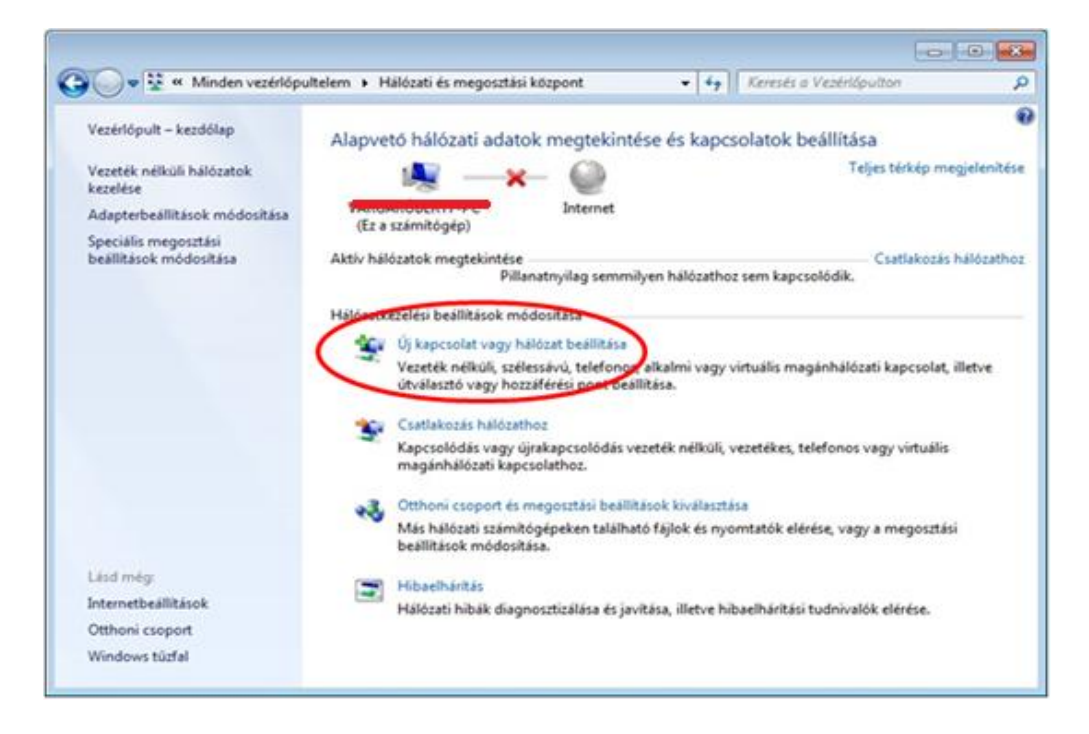

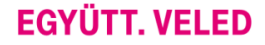

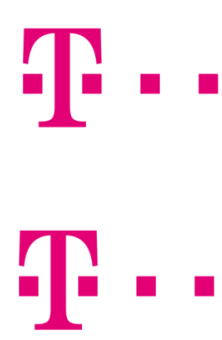

### EGYÜTT. VELED

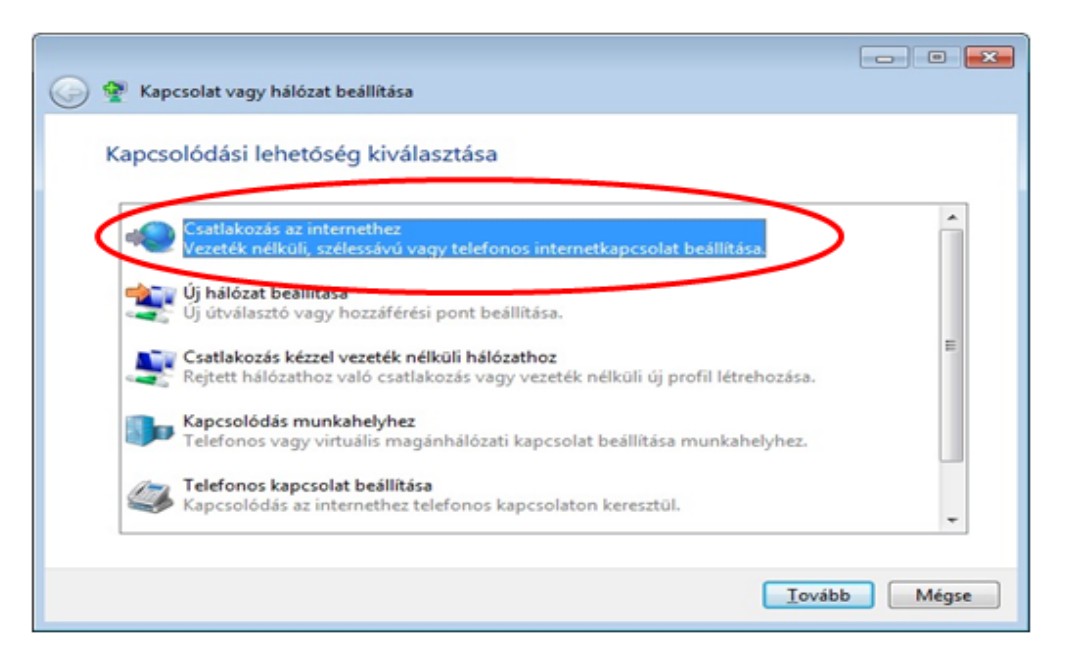

Kattints "Szélessávú (PPPoE)" csatlakozásra!

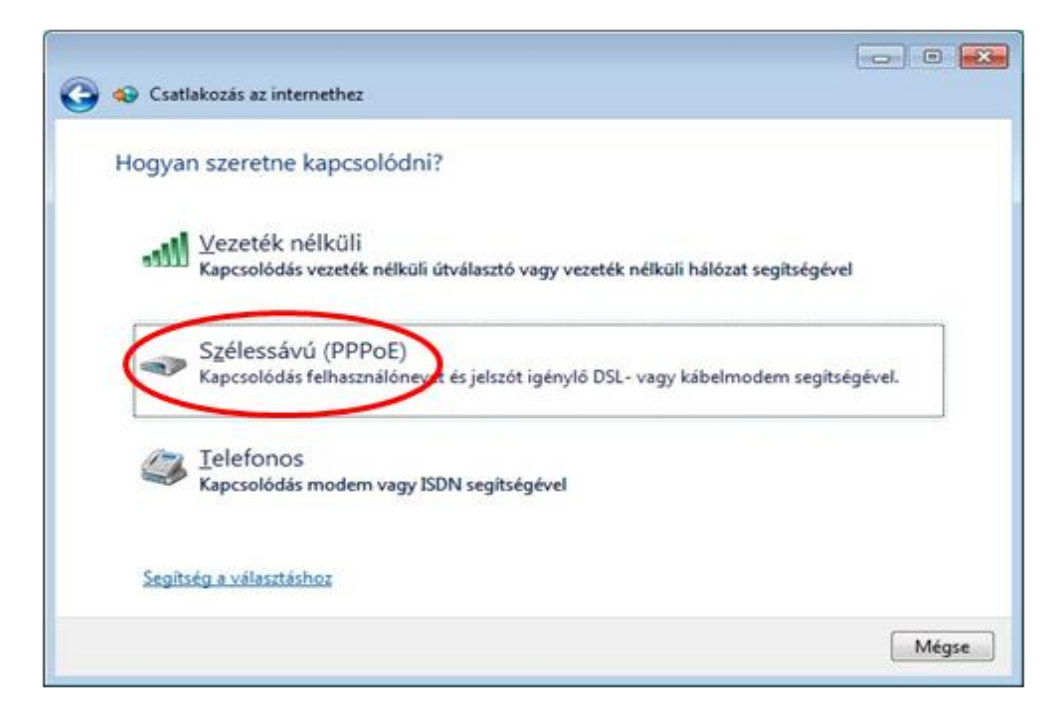

A szükséges felhasználói név és jelszó megadása után kattints a "Csatlakozás" gombra.

| Írja be az internets    | zolgáltatótól kapott adatokat                             |                   |
|-------------------------|-----------------------------------------------------------|-------------------|
| <u>F</u> elhasználónév: | felhasználónév@t-online.hu                                |                   |
| Jelszó:                 | •••••                                                     |                   |
|                         | Karakterek megjelenítése                                  |                   |
|                         | ✓ Jelszó tárolás <u>a</u>                                 |                   |
| Kapcsolat neve:         | T-home                                                    |                   |
|                         |                                                           |                   |
| 🚱 🔽 A kapcsolat has     | ználatának gngedélyezése más felhasználók számára         |                   |
| A beállítás ered        | ményeként a számítógéphez hozzáféréssel rendelkező felha: | sználók mindegyik |
| Nincs internetszolgálta | tóm                                                       |                   |

### PPPOE KAPCSOLAT TESZTELÉSE KÖVETKEZIK

| 🏟 Csatlakozás i | az internethez                      |                         |
|-----------------|-------------------------------------|-------------------------|
| Csatlakozás     | a következőhöz: Szélessávú ka       | apcsolat                |
|                 | Kapcsolódás a következőn keresztül: | I: WAN Miniport (PPPOE) |
|                 |                                     |                         |
|                 |                                     |                         |
|                 |                                     |                         |
|                 |                                     |                         |
|                 |                                     |                         |

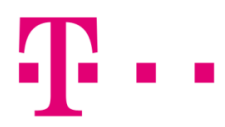

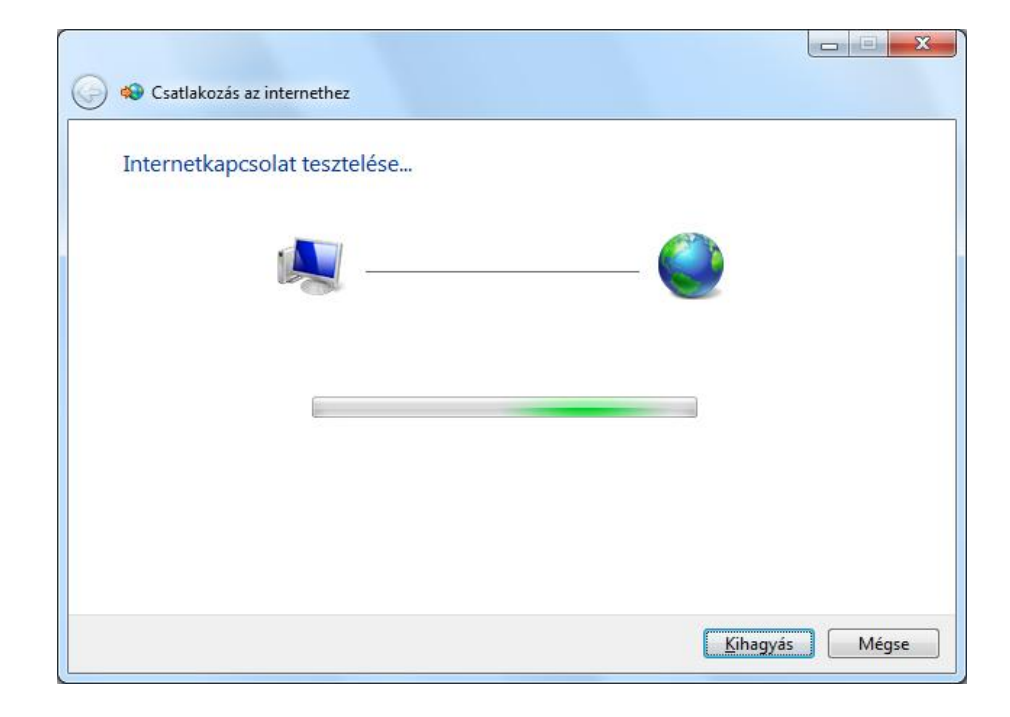

Ha sikeres a csatlakozás, akkor elkezdődik az internetelérés tesztelése.

Amennyiben a csatlakozás sikertelen, hibaüzenet jelenik meg egy háromjegyű számból álló hibakóddal.

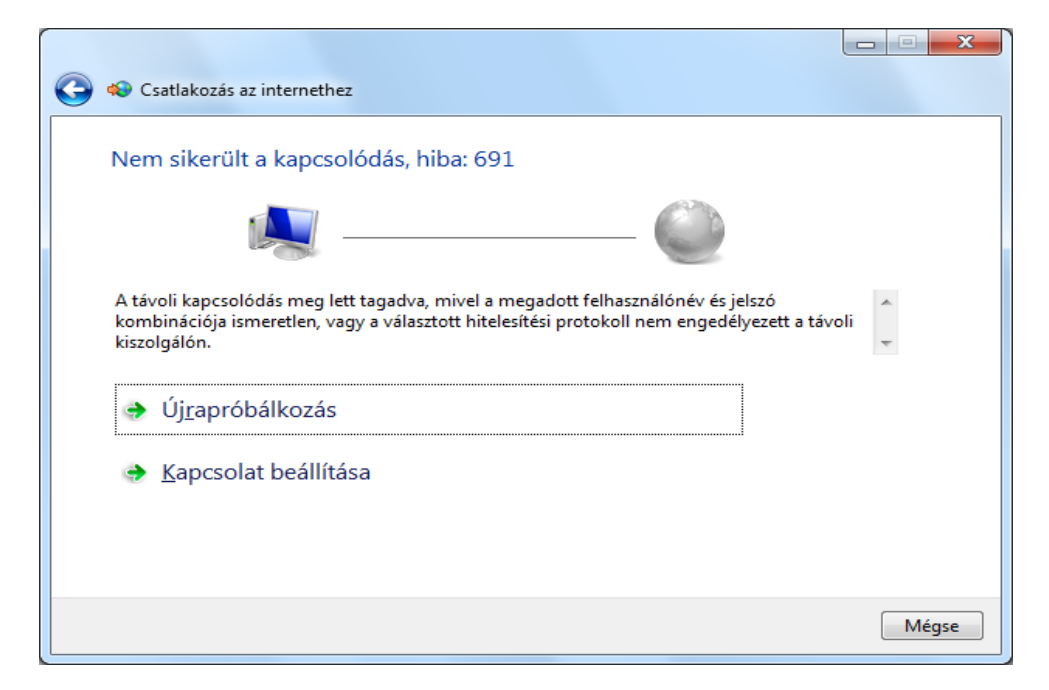

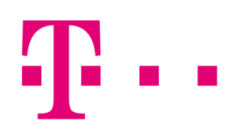

# ÁLTALÁNOS HIBÁK

651: Ebben az esetben ellenőrizni kell a kábeleket, a hálózati kártyát (mert lehet, le van tiltva), illetve újra kell indítani a modemet.

**691:** Ebben az esetben az internet csatlakozáshoz szükséges felhasználó név és jelszó nem egyezik. Első lépésként le kell ellenőrizni, hogy jó-e a beírt felhasználónév és jelszó.

733: Amennyiben @ fixip helyett @t-online.hu végződéssel próbál csatlakozni, akkor kaphat ilyen hibakódot.

619, 633,734: Általában számítógép oldali hibák, javasoljuk, hogy hívd a 1422 telefonszámunkon a Szuperszervizt.